Part I

### **UNIX Workshop Series: Quick-Start**

## Objectives

- Overview Connecting with ssh
- Command Window Anatomy
- Command Structure
- Command Examples
- Getting Help
- Files and Directories
- Wildcards, Redirection and Pipe
- Create and edit files

#### Overview

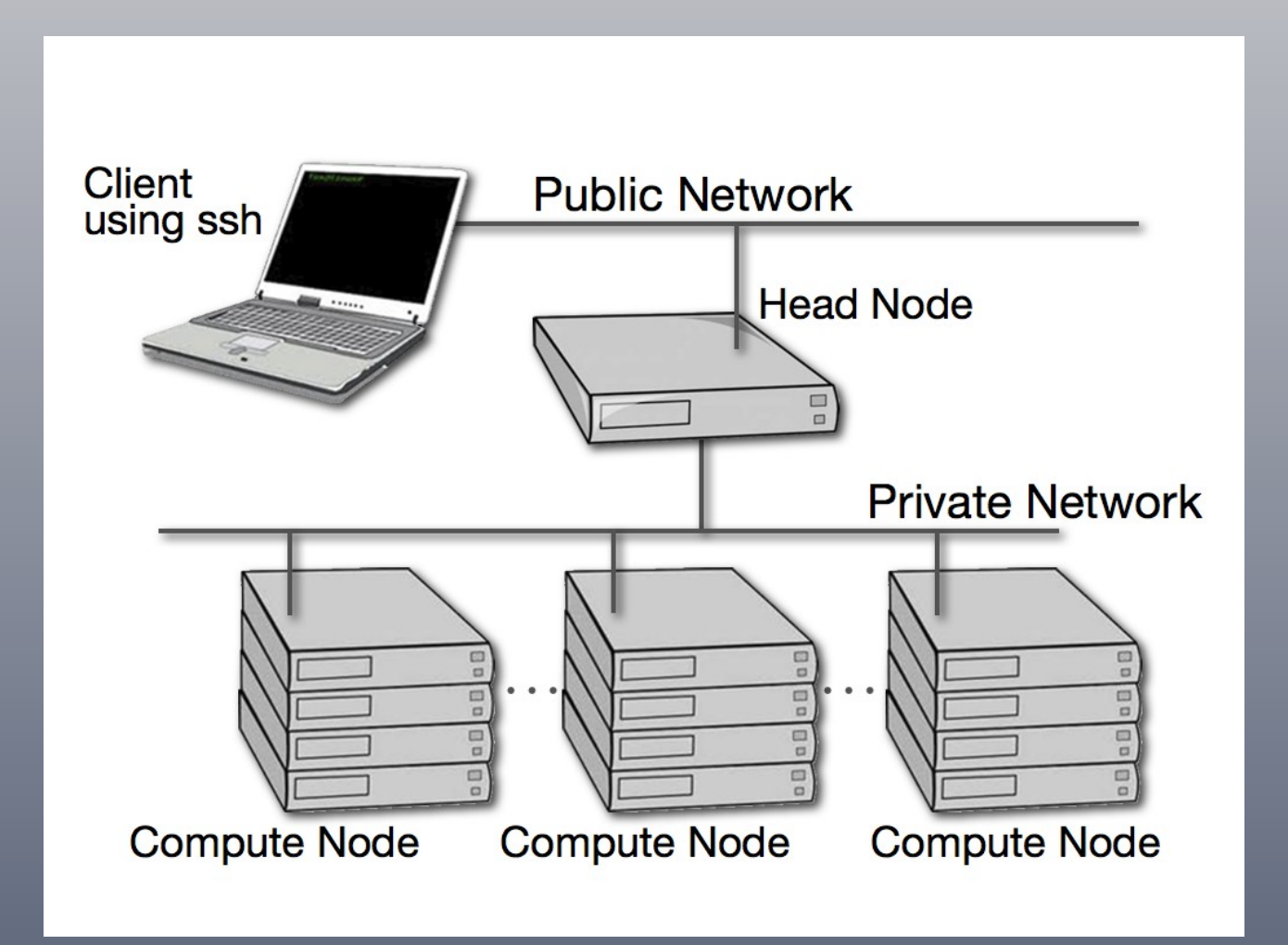

### **Connecting with ssh**

#### Open a Terminal program

- Mac: Applications > Utilities > Terminal
  ssh -Y username@centos.css.udel.edu
- Linux: In local shell ssh \_Y username@centos.css.udel.edu
- Windows: Start Xming and PuTTY Create a saved session for the remote host name centos.css.udel.edu using username

#### **Connecting with ssh**

#### First time you connect

#### 00

Terminal — ssh — 80×24

Last login: Mon Nov 22 10:55:19 on ttys000 wifi-roaming-128-4-215-235:~ css\$ ssh -Y anita@centos.css.udel.edu The authenticity of host 'centos.css.udel.edu (128.175.50.242)' can't be establi shed.

RSA key fingerprint is 3e:4b:72:13:2f:a7:3b:d8:77:12:c7:c1:2e:74:85:13. Are you sure you want to continue connecting (yes/no)?

| PuTTY | Security Alert                                                                                                    |
|-------|----------------------------------------------------------------------------------------------------|
| 1     | The server's host key is not cached in the registry. You<br>have no guarantee that the server is the computer you<br>think it is.<br>The server's rsa2 key fingerprint is:<br>ssh-rsa 2048 3e:4b:72:13:2f:a7:3b:d8:77:12:c7:c1:2e:74:85:13<br>If you trust this host, hit Yes to add the key to<br>PuTTY's cache and carry on connecting.<br>If you want to carry on connecting just once, without<br>adding the key to the cache, hit No.<br>If you do not trust this host, hit Cancel to abandon the<br>connection. |
|       | Yes No Cancel Help                                                                                                    |
|       |                                                                                                    |

#### **Unix Basics**

- Multi-user
- Case-sensitive
- Bash shell, command-line
- Commands

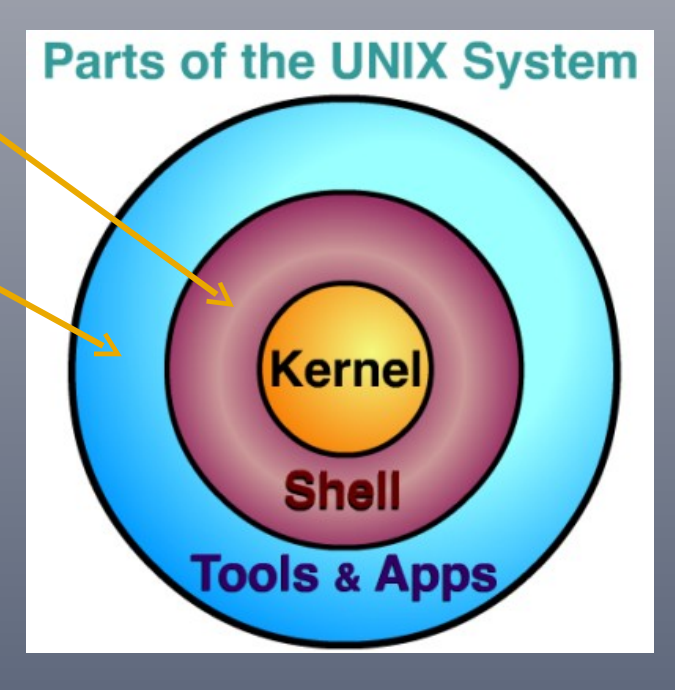

| 😝 🔿 🔿 Terminal — bash — 80×24                                                                                                    |                                                                                         |
|----------------------------------------------------------------------------------------------------|-----------------------------------------------------------------------------------------|
| Last login: Thu Aug 12 09:48:02 on ttys001<br>wolf:~ dnairn\$ date<br>Thu Aug 12 09:51:21 EDT 2010<br>wolf:~ dnairn\$ hostname<br>wolf.us.udel.edu<br>wolf:~ dnairn\$ uname | Intle                                                                                   |
| Darwin<br>wolf:~ dnairn\$ pwd<br>/Users/dnairn<br>wolf:~ dnairn\$                                                                                                    | Click in the title<br>bar to bring the<br>window to the<br>front and make it<br>active. |

1

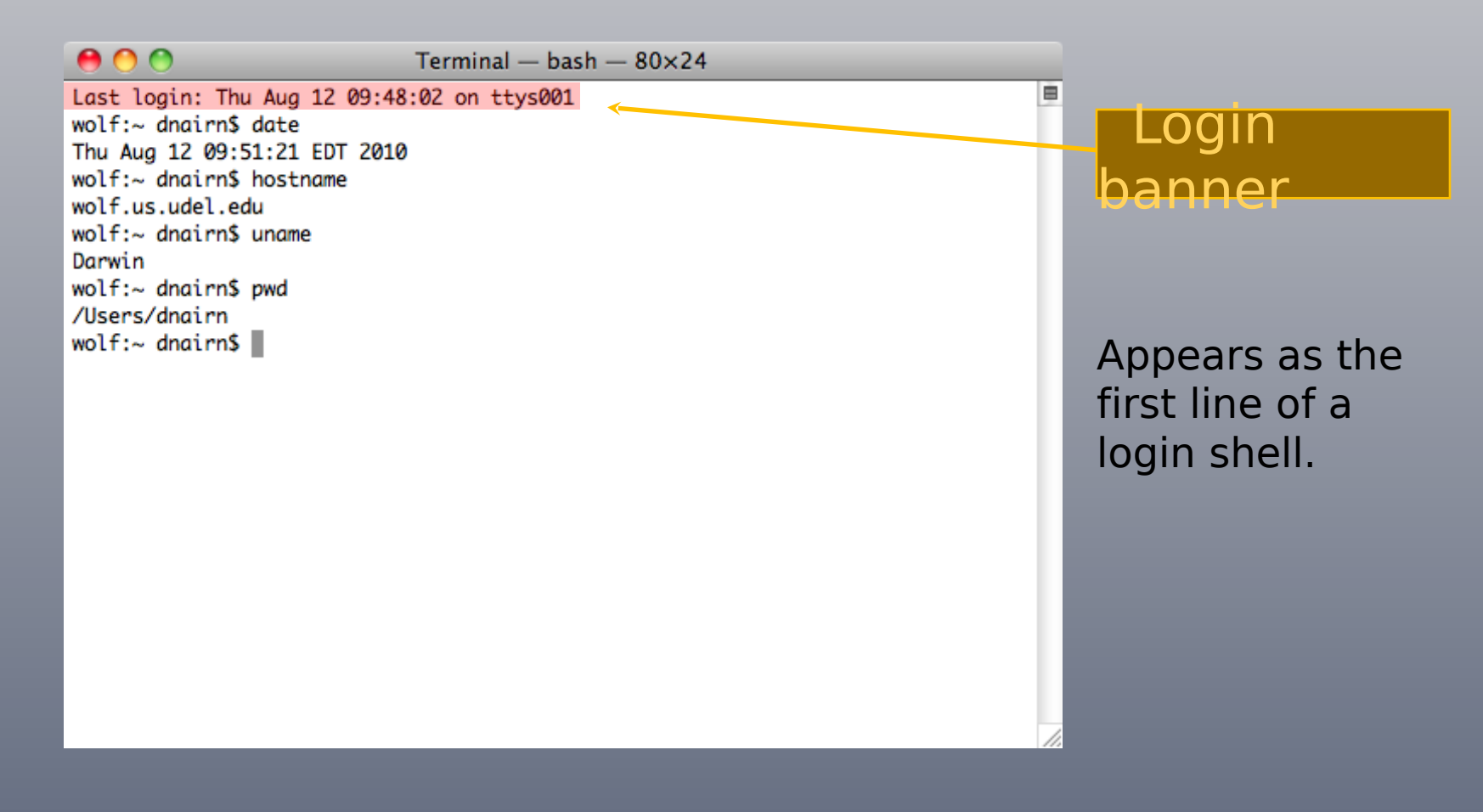

| 😁 🔿 🔭 Terminal — bash — 80×24                                      |                                                                     |
|--------------------------------------------------------------------|---------------------------------------------------------------------|
| Last login: Thu Aug 12 09:48:02 on ttys001<br>wolf:~ dnairn\$ date |                                                                     |
| Thu Aug 12 09:51:21 EDT 2010                                       | Dromote                                                             |
| wolf:~ dnairn\$ hostname                                           | PIOMPLS                                                             |
| wolf.us.udel.edu                                                   |                                                                     |
| wolf:~ dnairn\$ uname                                              |                                                                     |
| Darwin                                                             |                                                                     |
| wolf:~ dnairn\$ pwd                                                |                                                                     |
| /Users/dnairn                                                      | Appoars at the                                                      |
| wolf:~ dnairn\$                                                    | Appears at the<br>beginning of a line<br>and usually ends in<br>\$. |

| 00                     | Terminal — bash — 80×24 |                   |
|------------------------|-------------------------|-------------------|
| Last login: Thu Aug 1  | 12 09:48:02 on ttys001  | Command           |
| Thu Aug 12 09:51:21 E  | DT 2010                 | in put            |
| wolf:~ dnairn\$ hostna | ame 🦟                   | Input             |
| wolf.us.udel.edu       |                         |                   |
| Darwin                 |                         |                   |
| wolf:~ dnairn\$ pwd    |                         |                   |
| /Users/dnairn          |                         | Place to type     |
| wolf:~ anairn\$        |                         |                   |
|                        |                         | commands, which   |
|                        |                         | may have options  |
|                        |                         | and/or arguments  |
|                        |                         | and/or arguments. |
|                        |                         |                   |
|                        |                         |                   |
|                        |                         |                   |
|                        |                         |                   |
|                        |                         |                   |
|                        |                         |                   |
|                        |                         |                   |

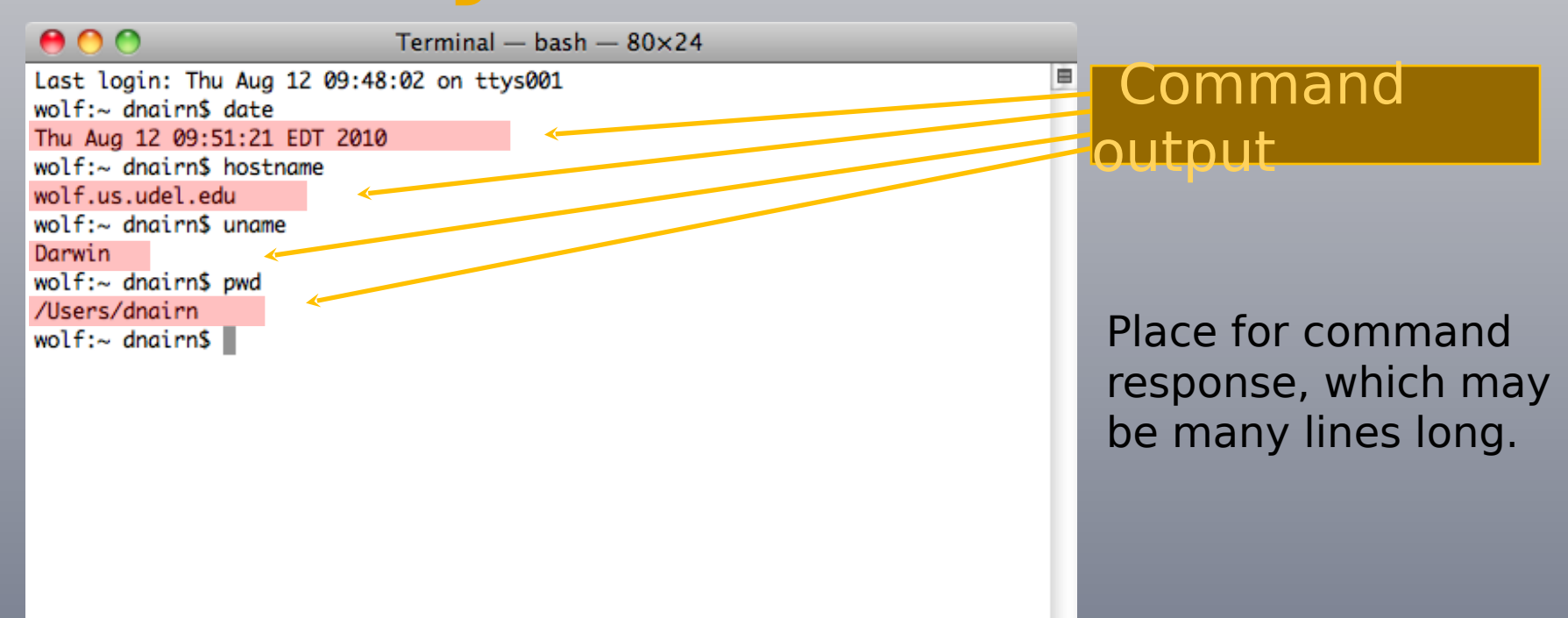

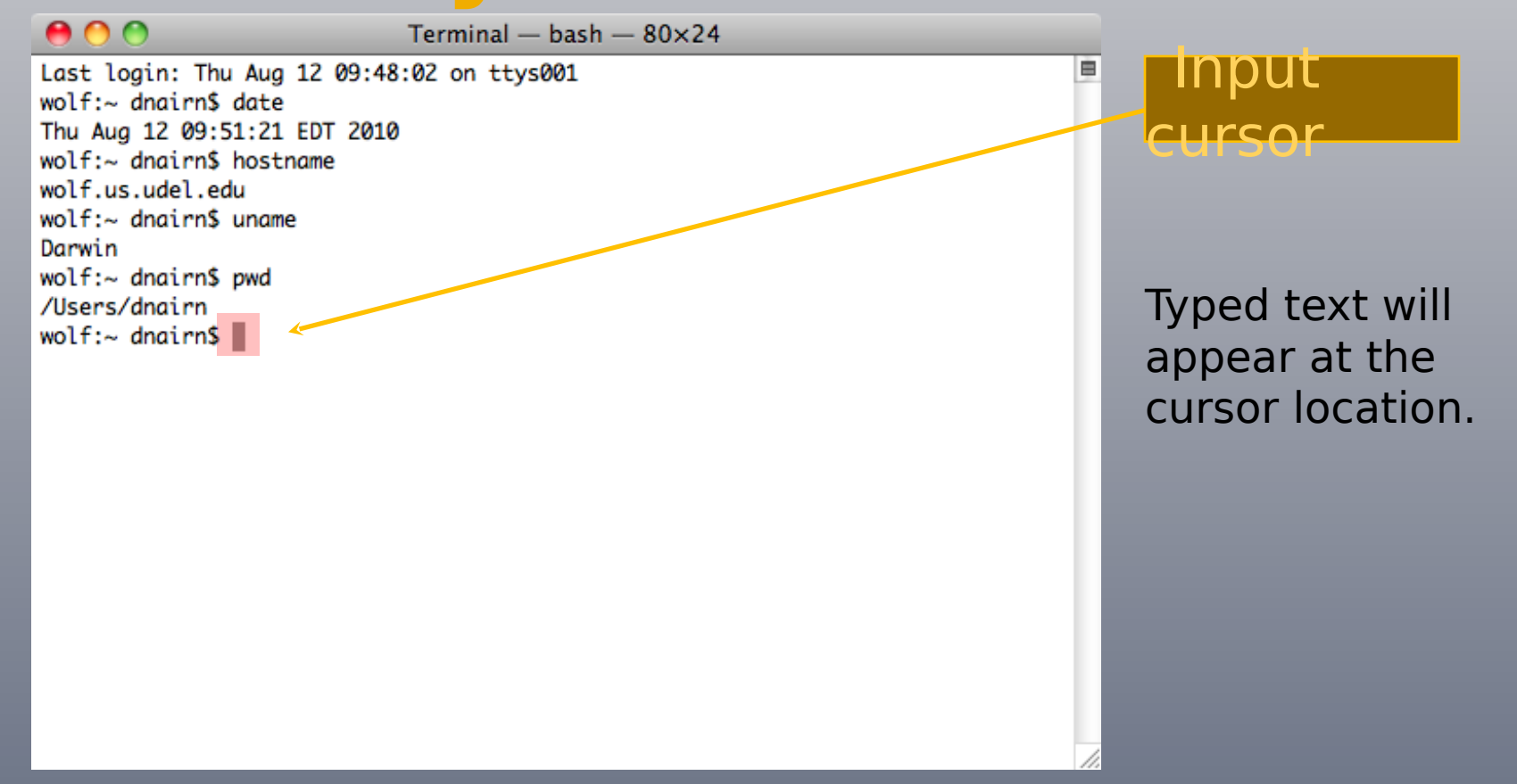

Terminal — bash — 80×24

Last login: Thu Aug 12 09:48:02 on ttys001 wolf:~ dnairn\$ date Thu Aug 12 09:51:21 EDT 2010 wolf:~ dnairn\$ hostname wolf.us.udel.edu wolf:~ dnairn\$ uname Darwin wolf:~ dnairn\$ pwd /Users/dnairn wolf:~ dnairn\$

0 🔴

Will appear as needed when there are more lines than fit in the window.

Scroll Bar

Terminal — bash — 80×24 Last login: Thu Aug 12 09:48:02 on ttys001 Resize wolf:~ dnairn\$ date Thu Aug 12 09:51:21 EDT 2010 Handle wolf:~ dnairn\$ hostname wolf.us.udel.edu wolf:~ dnairn\$ uname Darwin wolf:~ dnairn\$ pwd /Users/dnairn wolf:~ dnairn\$ Use the mouse to change the window size from the default 80x24.

#### **Command Structure**

command [arguments]

Commands are made up of the actual command and its arguments.

*command -options* [*arguments*]

The arguments are further broken down into the command *options* which are single letters prefixed by a "-" and other *arguments* that identify data for the command.

#### Basic Command Examples

| P train@centos:~                                                    |   |
|---------------------------------------------------------------------|---|
| [train@centos ~]\$ date                                             | ^ |
| Tue Dec 14 14:11:42 EST 2010                                        |   |
| [train@centos ~]\$ cal                                              |   |
| December 2010                                                       |   |
| Su Mo Tu We Th Fr Sa                                                |   |
| 1 2 3 4                                                             |   |
| 5 6 7 8 9 10 11                                                     |   |
| 12 13 14 15 16 17 18                                                |   |
| 19 20 21 22 23 24 25                                                |   |
| 26 27 28 29 30 31                                                   |   |
|                                                                     |   |
| [train@centos ~]\$ hostname                                         |   |
| centos.css.udel.edu                                                 |   |
| [train@centos ~]\$ pwd                                              |   |
| /home/train                                                         |   |
| [train@centos ~]\$ whoami                                           |   |
| train                                                               |   |
| [train@centos ~]\$ ps                                               |   |
| PID TTY TIME CMD                                                    |   |
| 19189 pts/2 00:00:00 bash                                           |   |
| 19217 pts/2 00:00:00 ps                                             |   |
| [train@centos ~]\$ uptime                                           |   |
| 14:12:01 up 7 days, 17 min, 3 users, load average: 0.00, 0.00, 0.00 |   |
| [train@centos ~]\$                                                  | ~ |

#### Advanced Command Examples

| 🛃 train@centos:~                                                                                             |      |
|----------------------------------------------------------------------------------------------------|------|
| [train@centos ~]\$ history                                                                                   | ^    |
| 1 date                                                                                                    |      |
| 2 cal                                                                                                    |      |
| 3 hostname                                                                                                   |      |
| 4 pwd                                                                                                    |      |
| 5 whoami                                                                                                    |      |
| 6 ps                                                                                                    |      |
| 7 uptime<br>8 history                                                                                        |      |
| [train@centos ~1\$ cal 10 2010                                                                               |      |
| October 2010                                                                                                 |      |
| Su Mo Tu We Th Fr Sa                                                                                         |      |
| 1 2                                                                                                    |      |
| 3 4 5 6 7 8 9                                                                                                |      |
| 10 11 12 13 14 15 16                                                                                         |      |
| 17 18 19 20 21 22 23                                                                                         |      |
| 24 25 26 27 28 29 30                                                                                         |      |
| 31                                                                                                    |      |
| [train@centos ~]\$ uname                                                                                     |      |
| Linux                                                                                                    |      |
| [traingcentos ~]3 uname -a<br>Linux contos cas udol odu 2 6 18-194 26 1 ol5 #1 SMD Two Nov 9 10.54.00 Fem 20 | 10   |
| <b>x</b> 86 64 <b>x</b> 86 64 <b>x</b> 86 64 CMI/Linux                                                       | 10 = |
| [train@centos ~]\$                                                                                           | ~    |

#### Command Input Keys Summary At the cursor location use

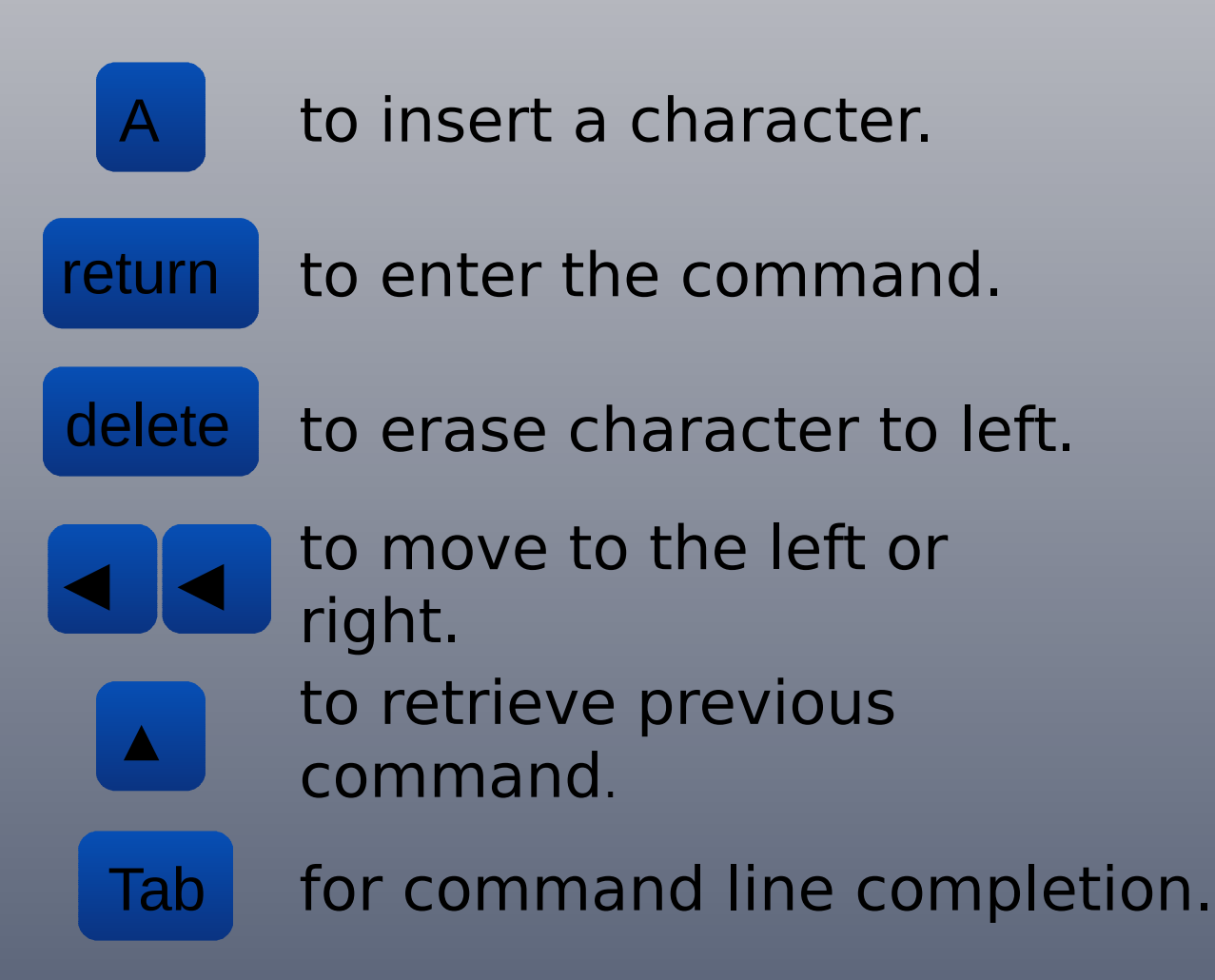

# **Command Input Keys Summary**

Control C rol C or CTRL-c or just C-c use the control key as a shift

Control Control U or CTRL-u or just C-u use the control key as a shift

Control Control D or CTRL-d or just C-d use the control key as a shift

### **Command Output Summary**

# Lines longer then the column width are wrapped

Use the mouse in the resize handle to increase the width of the screen and unwrap the lines.

Lines are scrolled off the top and the prompt will appear at the bottom of the scree Use the mouse in the scroll bar to see

lines that have scrolled off the screen.

man command

man is a command that formats and displays on-line manual pages for command.

info [*subject*]

info formats and displays online documents that are easily searchable.

apropos keyword

apropos searches the whatis database for commands containing the keyword

#### 🛛 man bash

#### d train@centos:~ BASH(1) BASH(1) NAME bash - GNU Bourne-Again SHell SYNOPSIS bash [options] [file] COPYRIGHT Bash is Copyright (C) 1989-2005 by the Free Software Foundation, Inc. DESCRIPTION Bash is an sh-compatible command language interpreter that executes commands read from the standard input or from a file. Bash also incorporates useful features from the Korn and C shells (ksh and csh). Bash is intended to be a conformant implementation of the Shell and Utilities portion of the IEEE POSIX specification (IEEE Standard 1003.1). Bash can be configured to be POSIX-conformant by default. OPTIONS In addition to the single-character shell options documented in the description of the set builtin command, bash interprets the following

#### info bash

train@centos:~ File: bash.info, Node: Top, Next: Introduction, Prev: (dir), Up: (dir) Bash Features \*\*\*\*\* This text is a brief description of the features that are present in the Bash shell (version 3.2, 28 September 2006). This is Edition 3.2, last updated 28 September 2006, of `The GNU Bash Reference Manual', for `Bash', Version 3.2. Bash contains features that appear in other popular shells, and some features that only appear in Bash. Some of the shells that Bash has borrowed concepts from are the Bourne Shell (`sh'), the Korn Shell (`ksh'), and the C-shell (`csh' and its successor, `tcsh'). The following menu breaks the features up into categories based upon which one of these other shells inspired the feature. This manual is meant as a brief introduction to features found in Bash. The Bash manual page should be used as the definitive reference on shell behavior.

Welcome to Info version 4.8. Type ? for help, m for menu item.

--zz-Info: (bash.info.gz)Top, 50 lines --Top---

## **Getting Help: Info Keys**

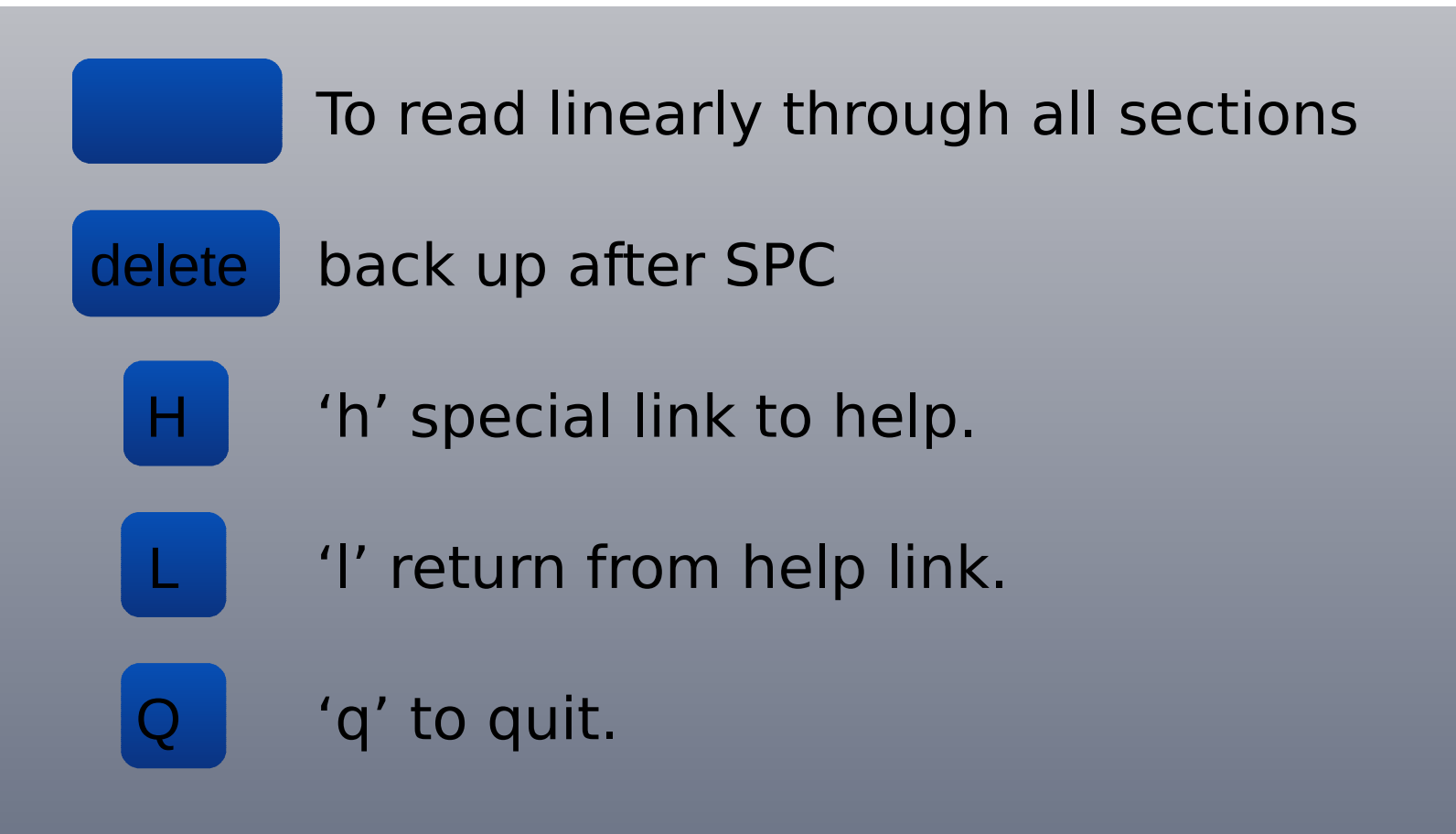

## **Getting Help: Info Keys**

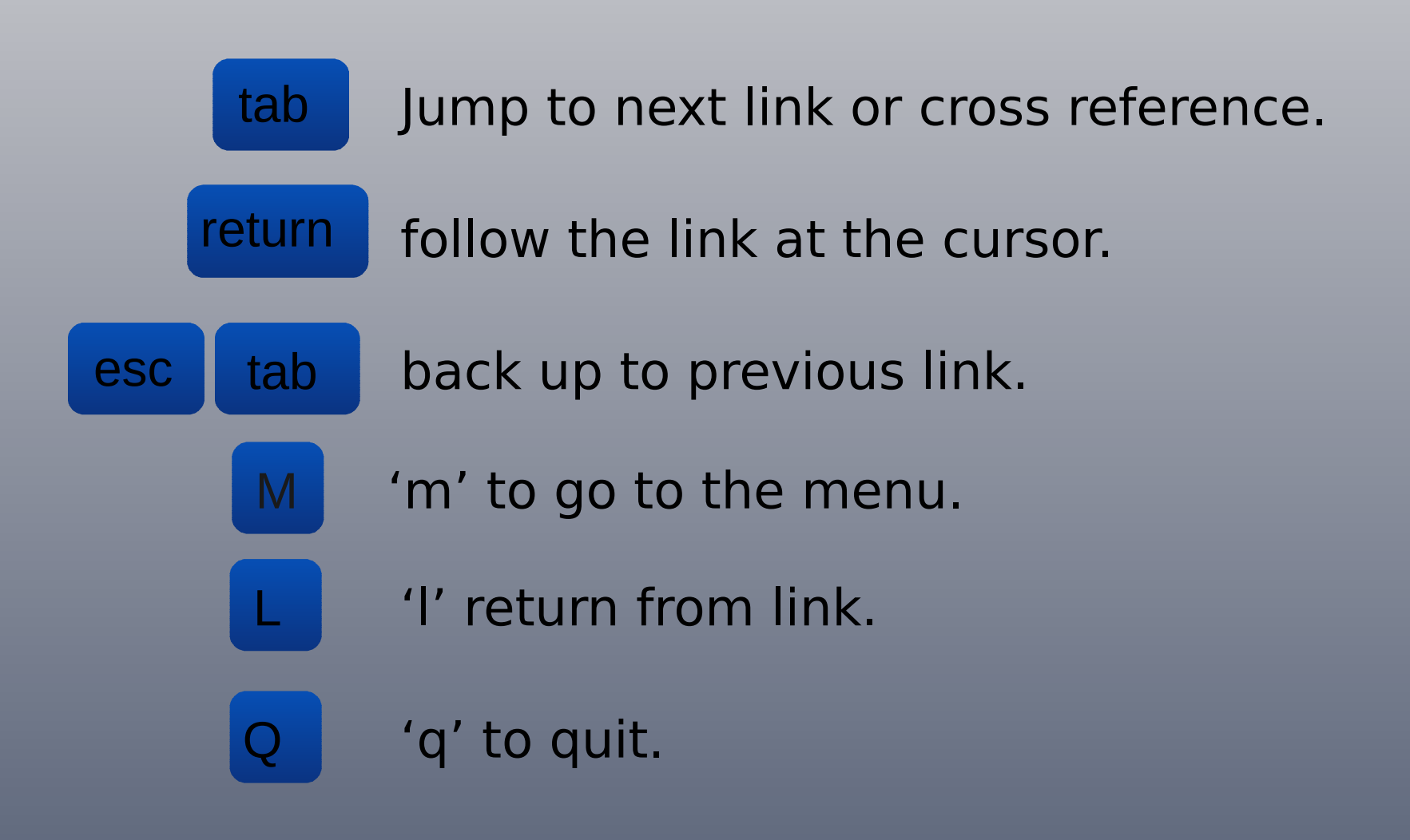

#### apropos bash

| 🗳 train@centos:~    |     |                                                         |  |
|---------------------|-----|---------------------------------------------------------|--|
| disown [builtins]   | (1) | - bash built-in commands, see bash(1)                   |  |
| echo [builtins]     | (1) | - bash built-in commands, see bash(1)                   |  |
| enable [builtins]   | (1) | - bash built-in commands, see bash(1)                   |  |
| eval [builtins]     | (1) | - bash built-in commands, see bash(1)                   |  |
| exec [builtins]     | (1) | <ul> <li>bash built-in commands, see bash(1)</li> </ul> |  |
| exit [builtins]     | (1) | <ul> <li>bash built-in commands, see bash(1)</li> </ul> |  |
| export [builtins]   | (1) | <ul> <li>bash built-in commands, see bash(1)</li> </ul> |  |
| fc [builtins]       | (1) | <ul> <li>bash built-in commands, see bash(1)</li> </ul> |  |
| fg [builtins]       | (1) | <ul> <li>bash built-in commands, see bash(1)</li> </ul> |  |
| getopts [builtins]  | (1) | <ul> <li>bash built-in commands, see bash(1)</li> </ul> |  |
| hash [builtins]     | (1) | <ul> <li>bash built-in commands, see bash(1)</li> </ul> |  |
| help [builtins]     | (1) | <ul> <li>bash built-in commands, see bash(1)</li> </ul> |  |
| history [builtins]  | (1) | <ul> <li>bash built-in commands, see bash(1)</li> </ul> |  |
| jobs [builtins]     | (1) | <ul> <li>bash built-in commands, see bash(1)</li> </ul> |  |
| kill [builtins]     | (1) | <ul> <li>bash built-in commands, see bash(1)</li> </ul> |  |
| let [builtins]      | (1) | <ul> <li>bash built-in commands, see bash(1)</li> </ul> |  |
| local [builtins]    | (1) | <ul> <li>bash built-in commands, see bash(1)</li> </ul> |  |
| logout [builtins]   | (1) | <ul> <li>bash built-in commands, see bash(1)</li> </ul> |  |
| popd [builtins]     | (1) | <ul> <li>bash built-in commands, see bash(1)</li> </ul> |  |
| printf [builtins]   | (1) | <ul> <li>bash built-in commands, see bash(1)</li> </ul> |  |
| pushd [builtins]    | (1) | <ul> <li>bash built-in commands, see bash(1)</li> </ul> |  |
| pwd [builtins]      | (1) | <ul> <li>bash built-in commands, see bash(1)</li> </ul> |  |
| read [builtins]     | (1) | <ul> <li>bash built-in commands, see bash(1)</li> </ul> |  |
| readonly [builtins] | (1) | <ul> <li>bash built-in commands, see bash(1)</li> </ul> |  |

#### **Files and Directories**

#### Files

Data in UNIX is stored in files.

Directories

Files are organized hierarchically into directories.

- Top-level directory is called "root" represented as a slash (/).
- Every file (and directory) is listed and separated by a slash (/).

#### **Files and Directories**

# The UNIX file system is like an inverted tree.

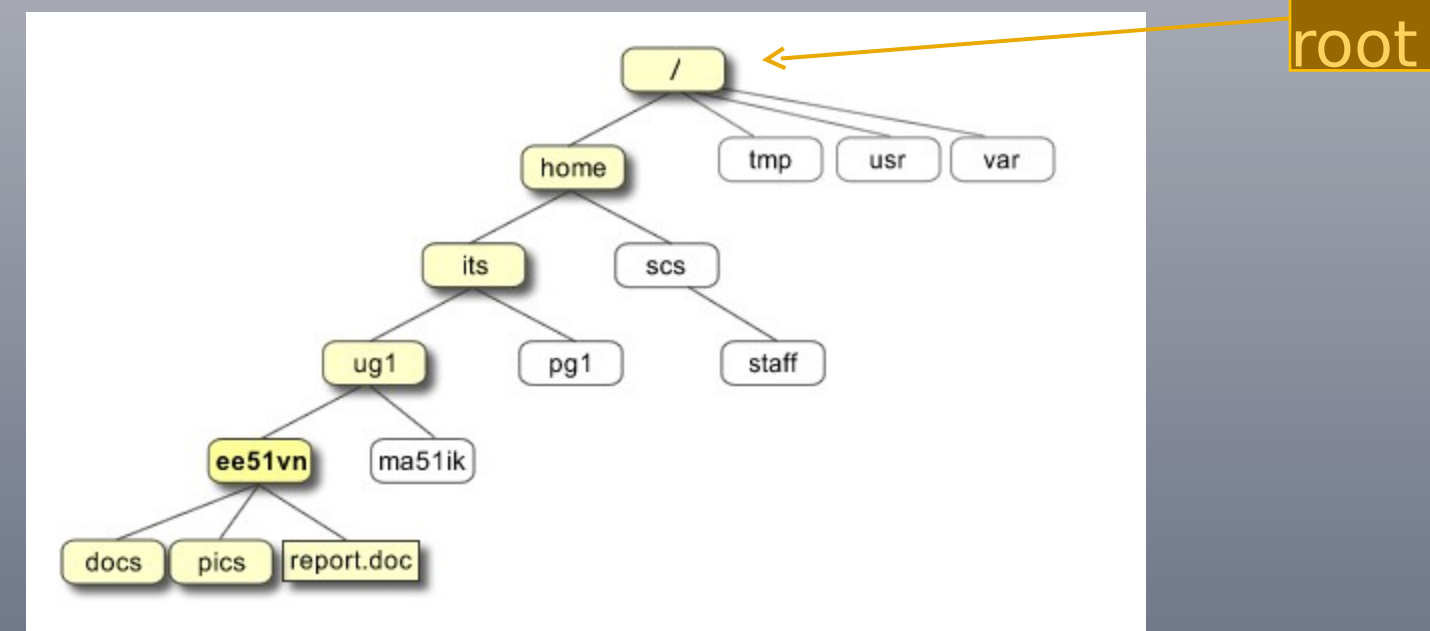

/ home/its/ug1/ee51vn/report.

#### **Working with Files**

#### dentratin@centos:~ [train@centos ~]\$ ls bessel.c besselTest birthtoken.txt example.c flowers.txt lines [train@centos ~]\$ ls -a .bash logout bessel.c example.c lines .bash profile besselTest flowers.txt .mozilla birthtoken.txt .lesshst .bash history .bashrc .Xauthority [train@centos ~]\$ ls -la total 120 drwxr-xr-x 4 train 508 4096 Dec 14 14:30 . drwxr-xr-x 10 root root 4096 Dec 2 19:27 ... -rw----- 1 train student 91 Dec 14 14:11 .bash history -rw-r--r-- 1 train student 33 Dec 7 11:11 .bash logout -rw-r--r-- 1 train student 176 Dec 7 11:11 .bash profile -rw-r--r-- 1 train student 124 Dec 7 11:11 .bashrc -rw-r---- 1 train student 173 Dec 14 14:30 bessel.c drwxr-x--- 2 train student 4096 Dec 14 14:30 besselTest -r--r---- 1 train student 374 Dec 14 14:30 birthtoken.txt -rw-r---- 1 train student 173 Dec 14 14:30 example.c -r--r---- 1 train student 1391 Dec 14 14:30 flowers.txt -rw----- 1 train student 44 Dec 14 14:16 .lesshst -rw-r---- 1 train student 1492 Dec 14 14:30 lines drwxr-xr-x 4 train student 4096 Dec 7 11:11 .mozilla -rw----- 1 train student 130 Dec 14 14:11 .Xauthority [train@centos ~]\$

#### **Working with Files**

```
dentos:~
                                                                        - 6
[train@centos ~]$ touch mytest
[train@centos ~]$ ls
bessel.c besselTest birthtoken.txt example.c flowers.txt lines mytest
[train@centos ~]$ cp mytest mytest.new
[train@centos ~]$ ls
bessel.c birthtoken.txt flowers.txt mytest
besselTest example.c
                           lines
                                       mytest.new
[train@centos ~]$ rm mytest
[train@centos ~]$ ls
bessel.c besselTest birthtoken.txt example.c flowers.txt lines mytest.new
[train@centos ~]$ cp mytest.new mytest
[train@centos ~]$ ls
bessel.c birthtoken.txt flowers.txt mytest
besselTest example.c
                           lines
                                       mytest.new
[train@centos ~]$ mv mytest.new mytest.old
[train@centos ~]$ ls
bessel.c
           birthtoken.txt flowers.txt mvtest
besselTest example.c
                           lines
                                       mytest.old
[train@centos ~]$ rm -i mytest.old
rm: remove regular empty file `mytest.old'? yes
[train@centos ~]$ ls
bessel.c besselTest birthtoken.txt example.c flowers.txt lines mytest
[train@centos ~]$
[train@centos ~]$
```

#### **Working with Directories**

#### - 0 🗬 train@centos:~ [train@centos ~]\$ pwd /home/train [train@centos ~]\$ ls bessel.c besselTest birthtoken.txt example.c flowers.txt lines mytest [train@centos ~]\$ mkdir src [train@centos ~]\$ ls bessel.c birthtoken.txt flowers.txt mytest besselTest example.c lines src [train@centos ~]\$ cd src [train@centos src]\$ mkdir C [train@centos src]\$ mkdir TXT [train@centos src]\$ ls с тхт [train@centos src]\$ ls -la total 32 drwxr-xr-x 4 train student 4096 Dec 14 14:45 drwxr-xr-x 5 train student 4096 Dec 14 14:45 ... drwxr-xr-x 2 train student 4096 Dec 14 14:45 C drwxr-xr-x 2 train student 4096 Dec 14 14:45 TXT [train@centos src]\$ cd [train@centos ~]\$ pwd /home/train [train@centos ~]\$

# Working with **Directories**:

#### Homo (~) and Wildcards

🛃 train@centos:~/src/TXT

[train@centos ~]\$ cd src [train@centos src]\$ cd C [train@centos C]\$ 1s [train@centos C]\$ ls ~ birthtoken.txt flowers.txt mytest bessel.c besselTest example.c lines src [train@centos C]\$ pwd /home/train/src/C [train@centos C]\$ cp ~/\*.c . [train@centos C]\$ 1s bessel.c example.c [train@centos C]\$ ls ~ bessel.c birthtoken.txt flowers.txt mytest besselTest example.c lines src [train@centos C]\$ pwd /home/train/src/C [train@centos C]\$ cd .. [train@centos src]\$ ls с тхт [train@centos src]\$ cd TXT [train@centos TXT]\$ cp ~/\*.txt . [train@centos TXT]\$ ls birthtoken.txt flowers.txt [train@centos TXT]\$

#### **Working with Directories**

```
rain@centos:~/src
[train@centos ~]$ cd
[train@centos ~]$ ls
bessel.c besselTest birthtoken.txt example.c flowers.txt lines src
[train@centos ~]$ rm src
rm: cannot remove `src': Is a directory
[train@centos ~]$ cd src
[train@centos src]$ ls
с тхт
[train@centos src]$ ls C
bessel.c example.c
[train@centos src]$ ls TXT
birthtoken.txt flowers.txt
[train@centos src]$ rmdir C
rmdir: C: Directory not empty
[train@centos src]$ mv C CC
[train@centos src]$ ls
CC TXT
[train@centos src]$ ls CC
bessel.c example.c
[train@centos src]$ rm CC/bessel.c
[train@centos src]$ ls CC
example.c
[train@centos src]$
```

#### Working with Directories and Files:

#### 🛃 train@centos:~

[train@centos src]\$ rm -ri CC rm: descend into directory `CC'? y rm: remove regular file `CC/example.c'? n [train@centos src]\$ rm -r CC [train@centos src]\$ ls TXT [train@centos src]\$ rm -r TXT rm: remove write-protected regular file `TXT/birthtoken.txt'? y rm: remove write-protected regular file `TXT/flowers.txt'? y [train@centos src]\$ ls [train@centos src]\$ pwd /home/train/src [train@centos src]\$ cd [train@centos ~]\$ ls -lad .??\* -rw----- 1 train student 3622 Jan 7 17:00 .bash history -rw-r--r-- 1 train student 33 Dec 7 11:11 .bash logout -rw-r--r-- 1 train student 176 Dec 7 11:11 .bash profile -rw-r--r-- 1 train student 124 Dec 7 11:11 .bashrc drwx----- 2 train student 4096 Jan 6 15:03 .gconf drwx----- 2 train student 4096 Jan 6 15:42 .gconfd drwx----- 3 train student 4096 Jan 6 14:57 .gnome2 drwx----- 2 train student 4096 Jan 6 14:57 .gnome2 private -rw----- 1 train student 83 Jan 6 01:15 .lesshst drwxr-xr-x 5 train student 4096 Jan 2 23:15 .mozilla -rw----- 1 train student 3838 Jan 7 15:57 .viminfo -rw----- 1 train student 455 Jan 10 06:28 .Xauthority [train@centos ~]\$ ls \*.? bessel.c example.c [train@centos ~]\$

### Creating Files: Redirection (STDOUT)

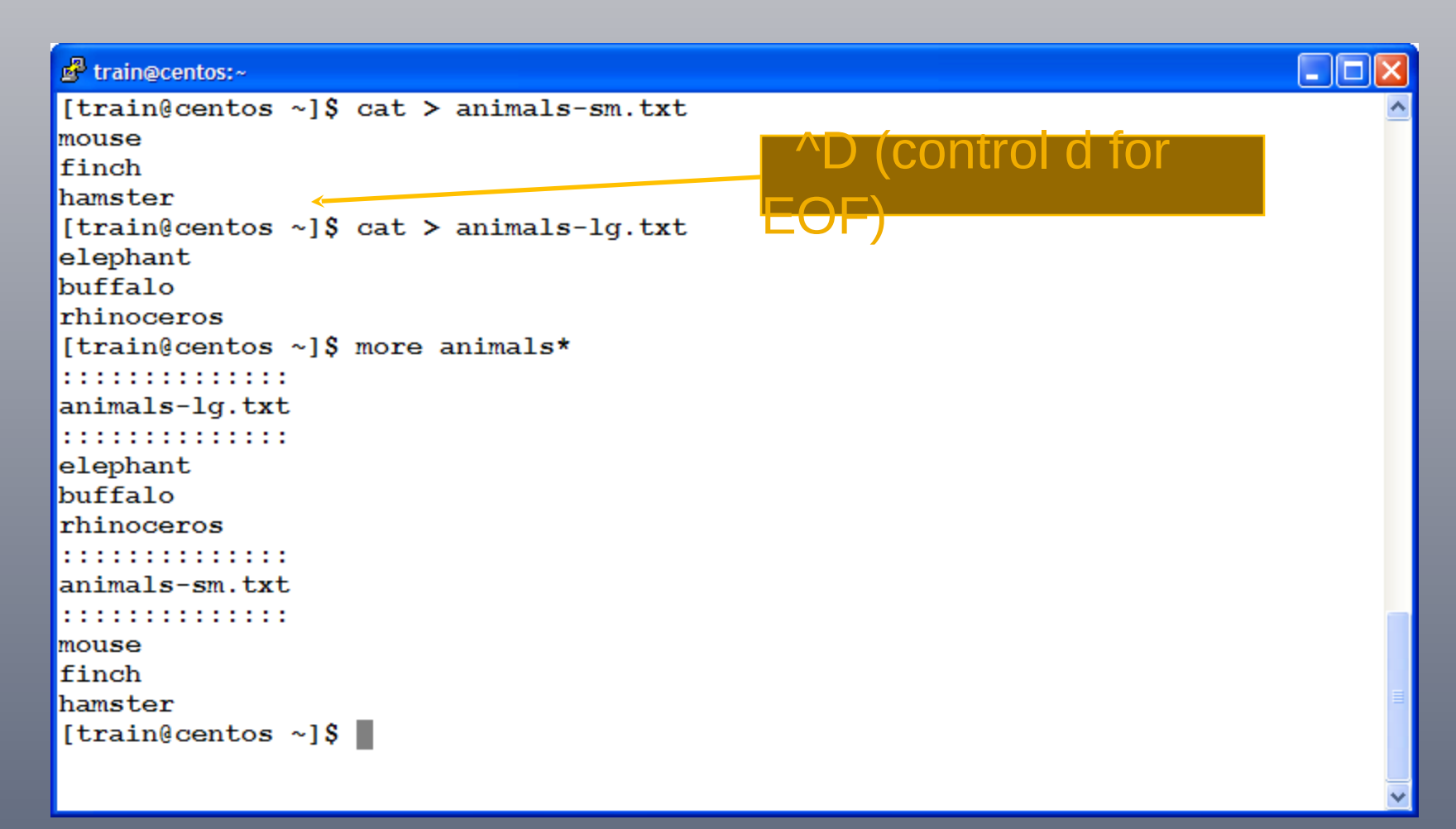

#### **Creating Files: Redirection**

| 💣 train@centos:~                                                                                                    |              |                                                                                                 |  |
|----------------------------------------------------------------------------------------------------|--------------|-------------------------------------------------------------------------------------------------|--|
| [train@centos<br>[train@centos<br>mouse<br>finch<br>hamster<br>elephant<br>buffalo<br>rhinoceros<br>[train@centos<br>buffalo<br>elephant<br>finch<br>hamster<br>mouse<br>rhinoceros | ~]\$<br>~]\$ | <pre>cat animals-sm.txt animals-lg.txt &gt; animals.txt more animals.txt sort animals.txt</pre> |  |
| [train@centos<br>[train@centos<br>buffalo                                                                                                    | ~]\$<br>~]\$ | <pre>sort animals.txt &gt; animals-sorted.txt more animals-sorted.txt</pre>                     |  |
| elephant<br>finch<br>hamster<br>mouse<br>rhinoceros<br>[train@centos                                                                                                    | ~18          |                                                                                                 |  |

### **Creating Files: Append and Pipe**

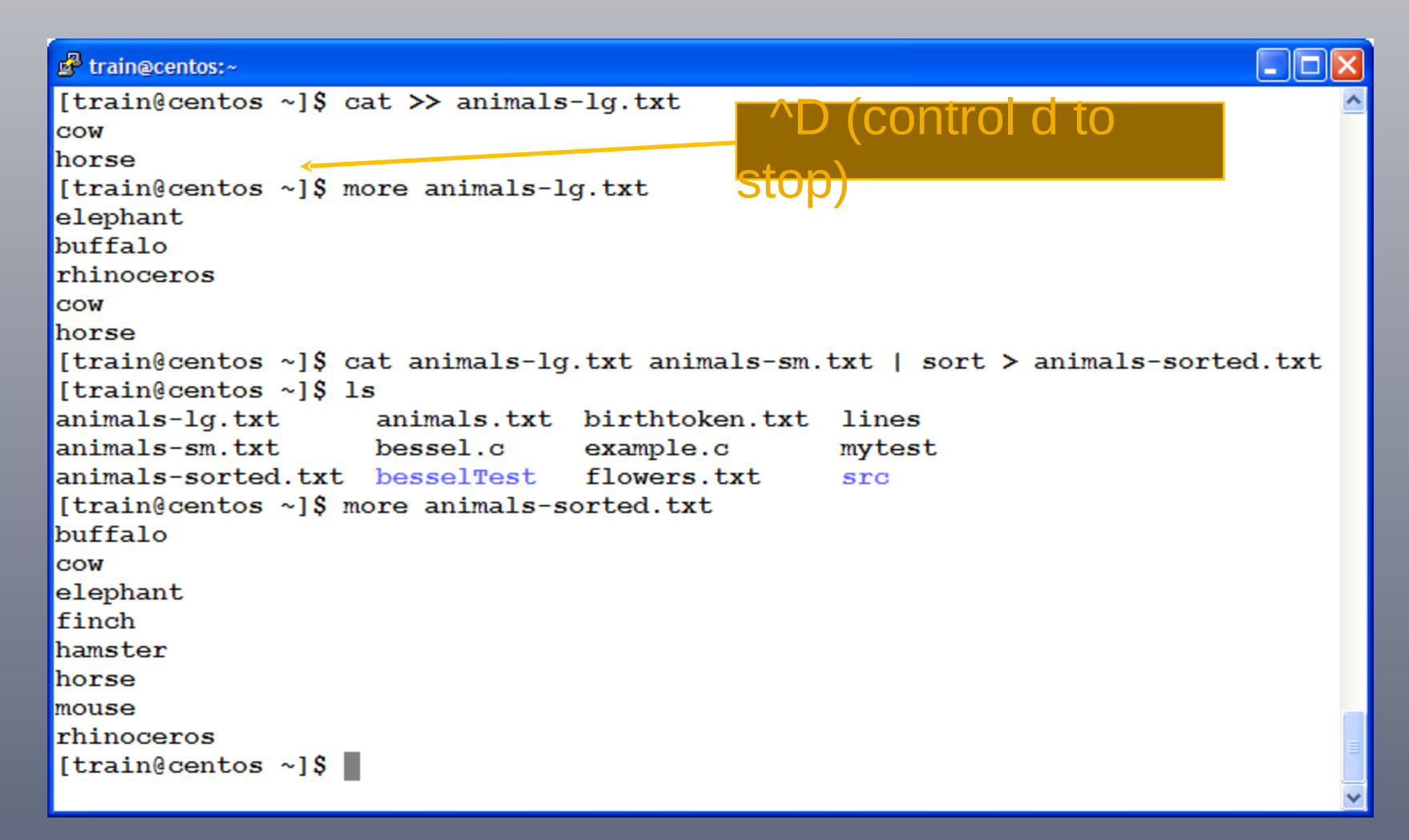

### Creating Files: Redirection (STDIN) and

| P train@centos:~                                                          |       |
|---------------------------------------------------------------------------|-------|
| [train@centos ~]\$ more animals.txt                                       | ~     |
| mouse                                                                     |       |
| finch                                                                     |       |
| hamster                                                                   |       |
| elephant                                                                  |       |
| buffalo                                                                   |       |
| rhinoceros                                                                |       |
| [train@centos ~]\$ sort < animals.txt > animals-orig-sort.txt             |       |
| [train@centos ~]\$ more animals-orig-sort.txt                             |       |
| buffalo                                                                   |       |
| elephant                                                                  |       |
| finch                                                                     |       |
| hamster                                                                   |       |
| mouse                                                                     |       |
| rhinoceros                                                                |       |
| [train@centos ~]\$ cat flowers.txt birthtoken.txt   grep -i violet   sort |       |
| African violet:Such worth is rare.                                        |       |
| February:Amethyst:Violet                                                  |       |
| Violet, blue:Faithfulness.                                                |       |
| Violet, white:Modesty.                                                    |       |
| [train@centos ~]\$ cat flowers.txt birthtoken.txt   grep -i violet   sort | wc -1 |
| 4                                                                         |       |
| [train@centos ~]\$                                                        |       |

### **Editing Files**

The VIM editor has two modes:

1. **Command**: interprets a letter or sequence of letters as a command.

2. Insert: puts anything typed into the file. The ESC key ends insert mode and returns you to command mode.

**Command line** entry at the bottom of the screen appears when the command ":" is typed. VIM starts up in command mode.

#### VIM Tutor: Getting Started

🖉 train@centos:~

[train@centos ~]\$ vimtutor

#### VIM tutor: Getting Started

| 🛃 trai | in@centos:~                                                                                                    |            |
|--------|----------------------------------------------------------------------------------------------------|------------|
| =      | Welcome to the VIM Tutor - Version 1.7                                                                                                    | = <u>^</u> |
|        | Vim is a very powerful editor that has many commands, too many to<br>explain in a tutor such as this. This tutor is designed to describe<br>enough of the commands that you will be able to easily use Vim as<br>an all-purpose editor. |            |
|        | The approximate time required to complete the tutor is 25-30 minutes, depending upon how much time is spent with experimentation.                                                                                                    |            |
|        | ATTENTION:<br>The commands in the lessons will modify the text. Make a copy of this<br>file to practise on (if you started "vimtutor" this is already a copy).                                                                          |            |
|        | It is important to remember that this tutor is set up to teach by<br>use. That means that you need to execute the commands to learn them<br>properly. If you only read the text, you will forget the commands!                          |            |
| "/tm   | Now, make sure that your Shift-Lock key is NOT depressed and press<br>the j key enough times to move the cursor so that Lesson 1.1<br>completely fills the screen.<br>p/tutorM14320" 970 lines, 33259 characters                        | ~          |

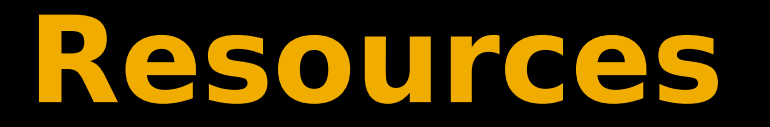

Unix Tutorial for Beginners http://info.ee.surrey.ac.uk/Teaching/Unix/

J VTC (Unix Shell Fundamentals) – need to request an account http://www.udel.edu/it/learnit/course/vtccom.html

VIM Tutor (vimtutor)

Linux vi and vim editor: Tutorial and advanced features http://www.yolinux.com/TUTORIALS/LinuxTutorialAdva nced\_vi.html

Graphical vi-vim Cheat Sheet and Tutorial http://www.viemu.com/a\_vi\_vim\_graphical\_cheat\_sheet \_tutorial.html